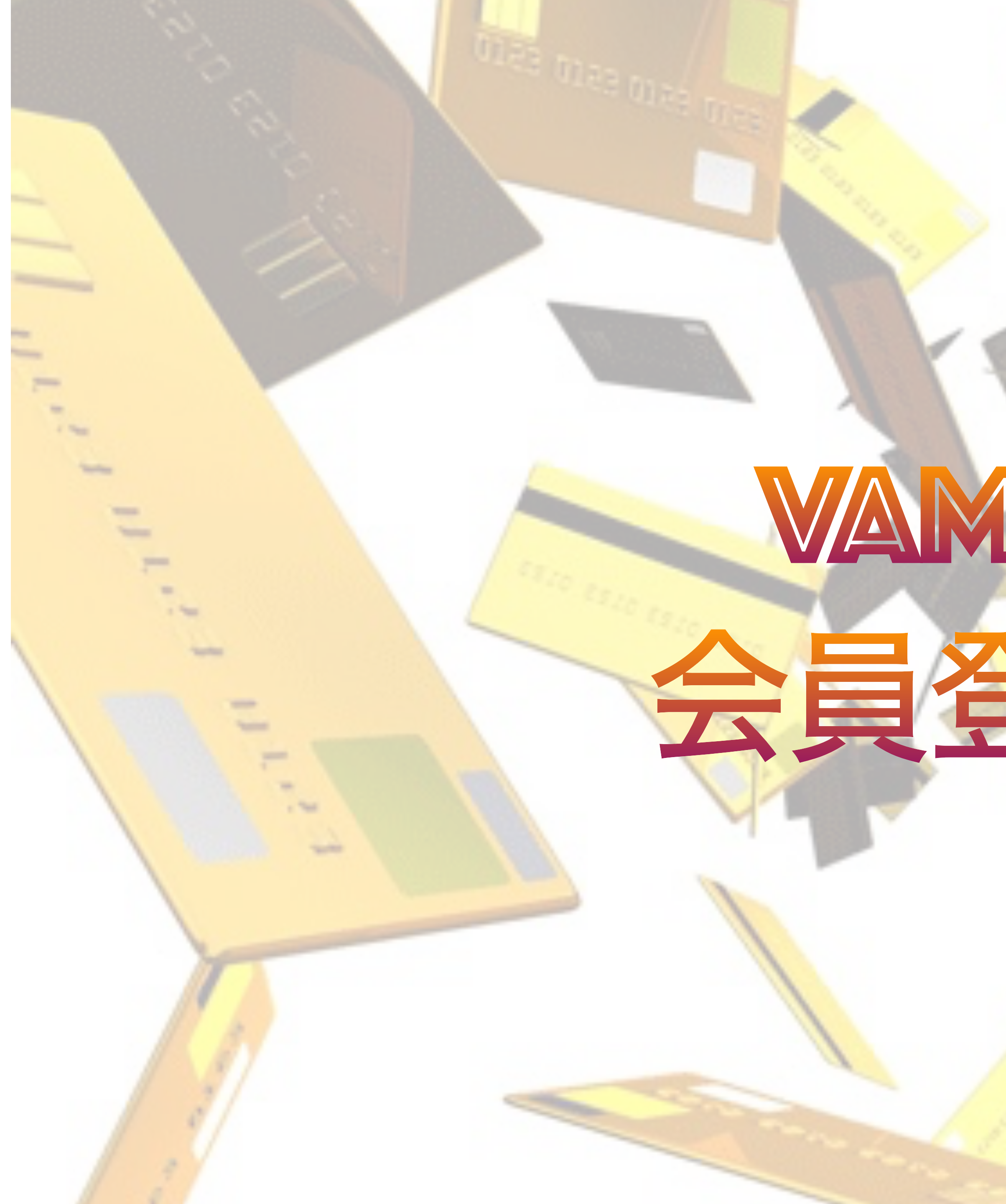

# VAMOS PAY 会員登録方法

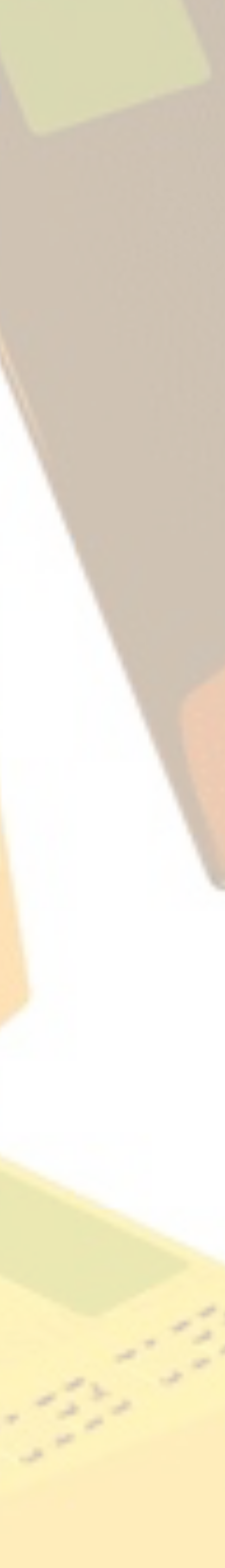

.

2 1

1

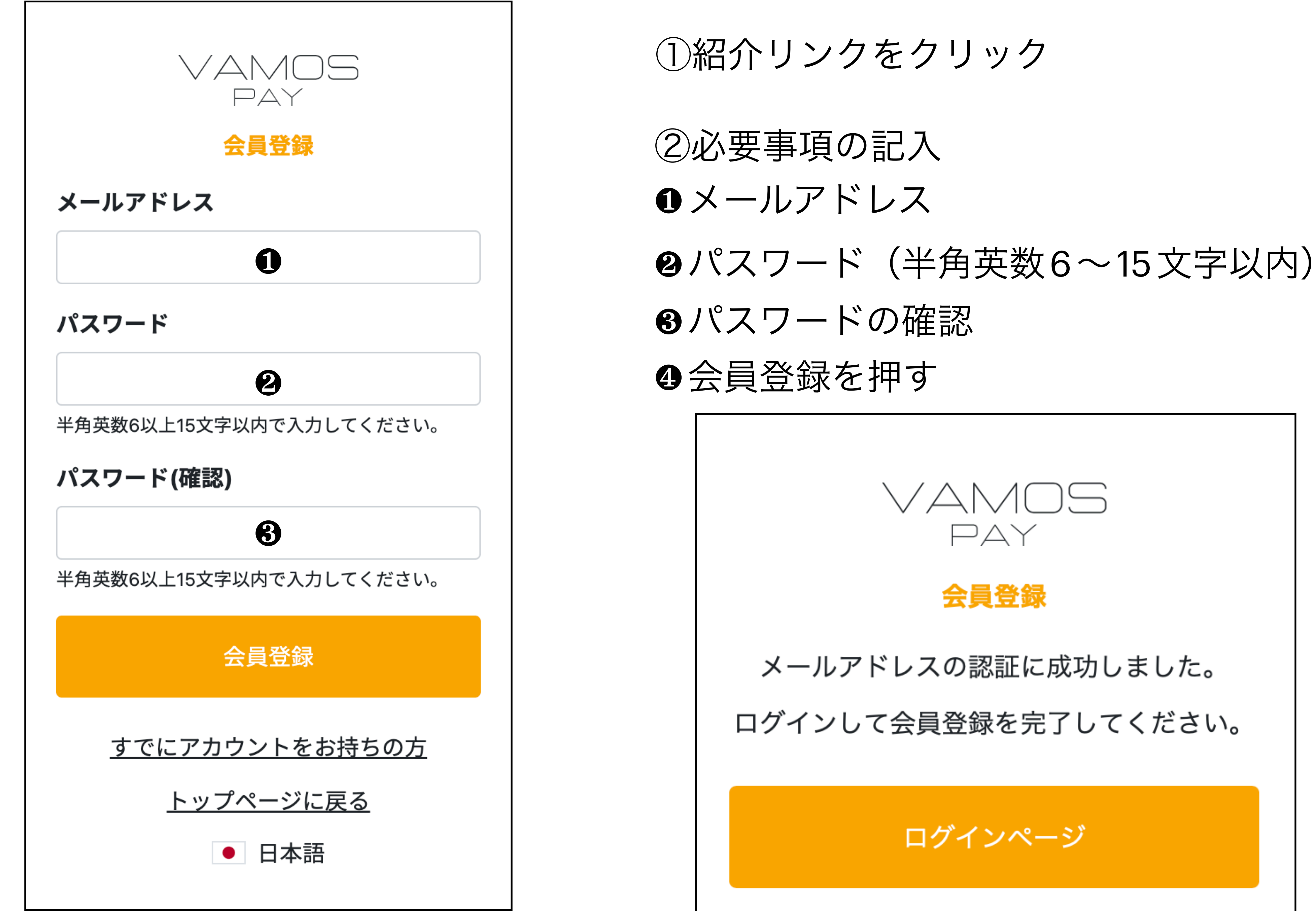

③登録メールアドレスの確認

## [Vamospay]登録メールアドレスの確認 Vamospay <autoreply@vamospay.world> To 自分 ▼ Vamospayへようこそ! 登録を完了するには、下記のリンクをクリックしてください。 https://secure.vamospay.world/Account/ConfirmEmail?userId=e81aca16-5ba2-4eba-92af-86ff1fab40b3&code 下記のリンクをクリックしても確認できない場合は、下記のアドレスをブラウザのアドレスバーにコピーして確認してください。 https://secure.vamospay.world/Account/ConfirmEmail?userId=e81aca16-5ba2-4eba-92af-86ff1fab40b3&code 本メールはVamospayより自動配信されています。 直接ご返信いただいても対応いたしかねますのでご了承ください。 本メールに心当たりのない方やご不明な点のある方は、support@vamospay.world までご連絡ください。 Vamospay Team

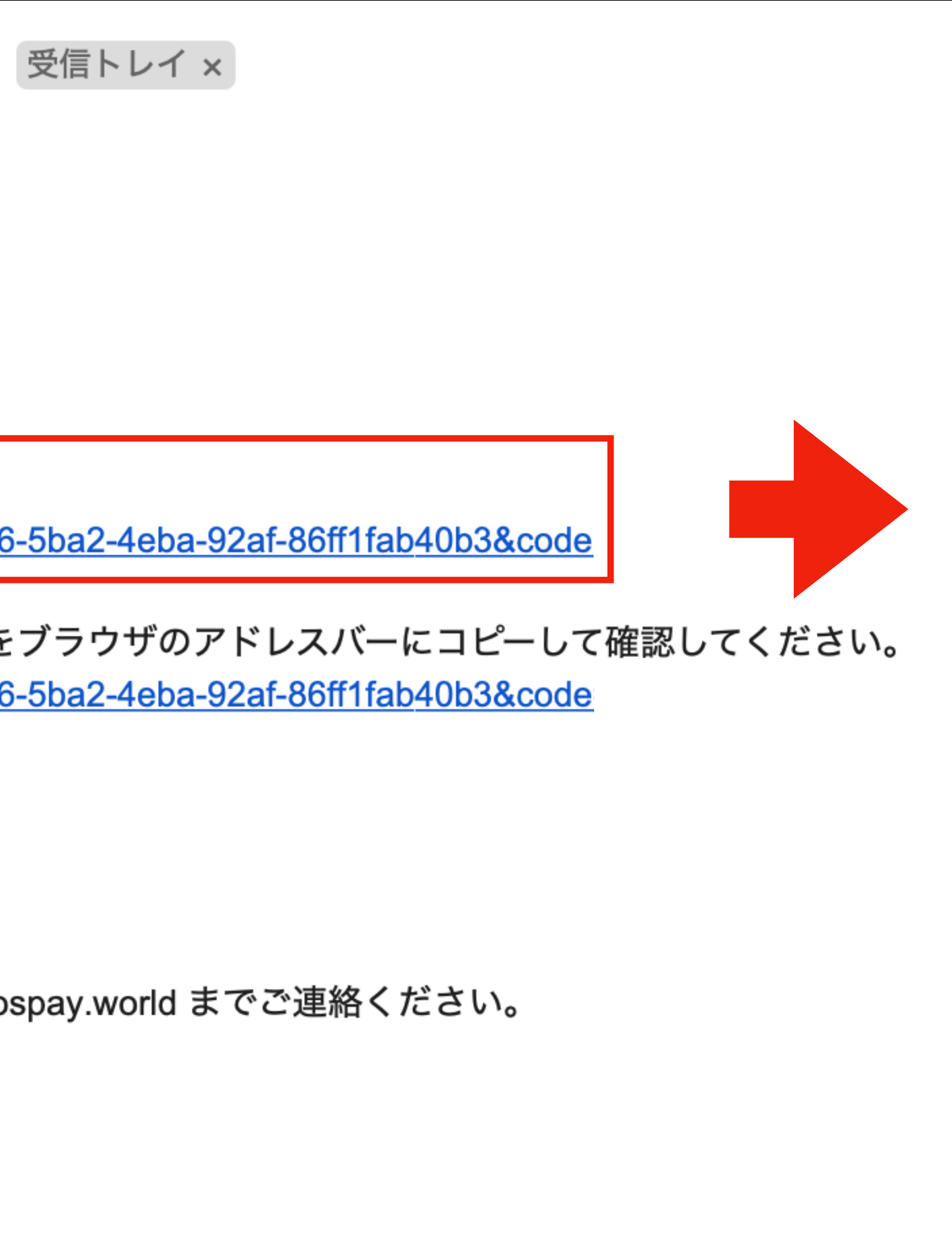

## 届いたメールの中にある リンクを押し登録を完了させる

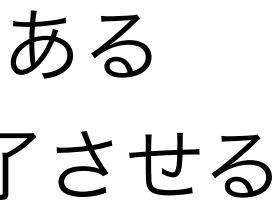

④プロフィール登録

## ●プロフィール登録を押す

| VAMOS<br>Pay | = |                                            |
|--------------|---|--------------------------------------------|
| <b>企</b> ホーム |   | ▌ユーザー情報を記入して会員登録完了してください。 ≫                |
| \$ Fiat      | + | 残高情報                                       |
| ₿ 暗号資産       | + | bitcoin<br>0.00000000 Tether<br>0.00       |
| 🏛 Banking    | + | BTC USDT<br>≈ \$ 0.00 ≈ \$ 0.00 更新         |
| ① 取引履歴       |   | 顧客取引履歴                                     |
| ② アカウント      | + | 取引履歴: Walletへの入金 (BTC) ¥                   |
| ③ ヘルプ        | + | 入金日時 入金数量 手数料(BTC) 送金元email 5              |
| 🕝 ログアウト      |   | 該当するお取引が見つかりません。                           |
|              |   | すべて表示 <b>&gt;&gt;</b>                      |
|              |   |                                            |
| 1            |   | 利用規約 個人情報保護方針 Anti-Money Laundering Policy |

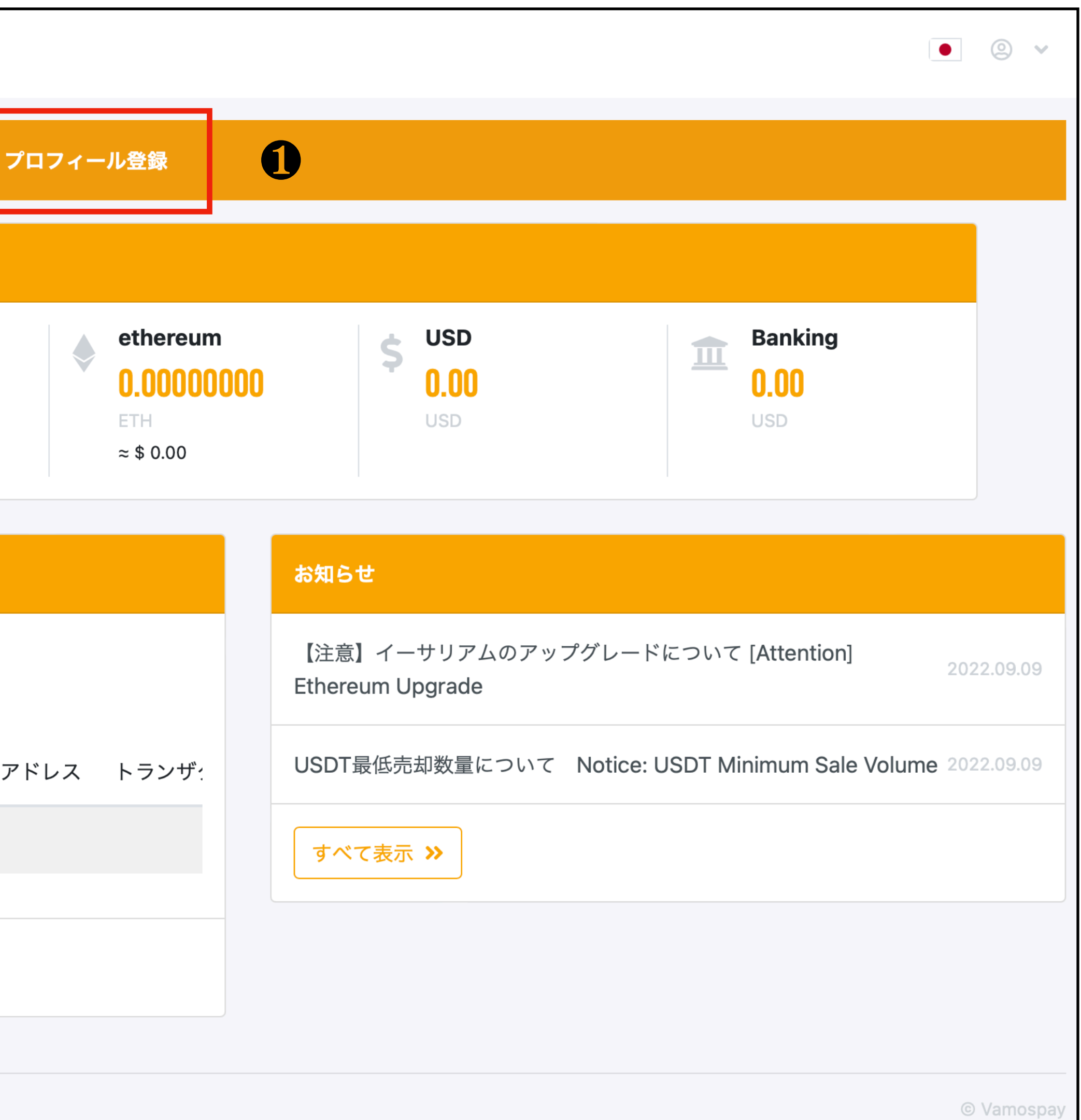

⑤プロフィール登録(ユーザー情報の記入)

| ユーザー情報                                                             |
|--------------------------------------------------------------------|
| タイトル                                                               |
| None +                                                             |
| 名前                                                                 |
| 山田太郎 2                                                             |
| 名前:ローマ字                                                            |
| YAMADA TARO 3                                                      |
| 半角英数大文字で姓名の順に入力してください。<br>姓と名の間は半角スペースを入力してください。<br>例) YAMADA TARO |
| 婚姻状況                                                               |
| None \$                                                            |
| 職業(英語表記)                                                           |
| EMPLOYEE 5                                                         |
| 半角英数で入力してください。                                                     |
| 国籍                                                                 |
| Argentina 6 ¢                                                      |

- ●性別の選択 Mr. (男性) またはMs. (女性)❷名前
- ❸名前のローマ字
  - (注意) 赤枠をお読み下さい
- ●婚姻状況 未婚(Single) または既婚(Married)●職業(英語表記)
  - (例)
  - EMPLOYEE (サラリーマン)
  - SELF EMPLOYEE(自営業)
  - BUSINESS OWNWES(ビジネスオーナー)
  - INVESTOR (投資家)
- 6国籍
  - 日本なら「Japan」を選択

|                                                                                                    |                                   | いに |
|----------------------------------------------------------------------------------------------------|-----------------------------------|----|
| 生年月日                                                                                                    |                                   |    |
| 1988/8/8                                                                                                    | 1                                 |    |
| 身分証(免許証・パスポ                                                                                                    | ペート・マイナンバーカード):番号                 |    |
| PG1234567                                                                                                    | 2                                 |    |
| 半角英数で入力してください                                                                                                    | n <sub>o</sub>                    |    |
| 身分証(免許証・パスポ                                                                                                    | ペート・マイナンバーカード):発行日                |    |
| 2011/11/11                                                                                                    | 3                                 |    |
| 身分証(免許証・バスホ<br>記)<br>Japan                                                                                                    | ⊼ート・マイナンバーカード):発行者(英語家            | ₹  |
| •                                                                                                    |                                   |    |
| 有効期限                                                                                                    |                                   |    |
| ·<br>有効期限<br>2021/11/11                                                                                                    | 5                                 |    |
| ・<br><b>有効期限</b><br>2021/11/11<br>有効期限が半年(6ヶ月)以上4                                                                                 | ・<br>5<br>必要です。                   |    |
| ・<br><b>有効期限</b><br>2021/11/11<br>有効期限が半年(6ヶ月)以上述<br>出生地(英語表記)                                                                    | ・<br>5<br>必要です。                   |    |
| ・<br><b>有効期限</b><br>2021/11/11<br>有効期限が半年(6ヶ月)以上が<br><b>出生地(英語表記)</b><br>Japan                                                    | ・<br>5<br>必要です。<br>6              |    |
| ・<br><b>有効期限</b><br>2021/11/11<br>有効期限が半年(6ヶ月)以上が<br><b>出生地(英語表記)</b><br>Japan<br>半角英数で入力してください                                   | 、<br>必要です。<br>⑥<br>ハ。             |    |
| ・<br>名効期限<br>2021/11/11<br>有効期限が半年(6ヶ月)以上が<br><b>出生地(英語表記)</b><br>Japan<br>半角英数で入力してください<br><b>住所(英語表記)</b>                       | 、<br>必要です。<br>ふ                   |    |
| ・<br>名効期限<br>2021/11/11<br>有効期限が半年(6ヶ月)以上が<br><b>出生地(英語表記)</b><br>Japan<br>半角英数で入力してください<br><b>住所(英語表記)</b><br>102 Buildname 1–2- | です。<br>必要です。<br>ふ<br>-3 Chiyoda で |    |

## ●生年月日

記入またはカレンダーから選択

❷身分証の番号

半角英数で記入

❸身分証の発行日

記入またはカレンダーから選択

❹身分証の発行者

(英語表記)

●身分証の有効期限

記入またはカレンダーから選択

(注意)赤枠をお読み下さい

6出生地

●住所(市区町村以下)

## ⑦プロフィール登録(ユーザー情報の記入)

| 市区町村(英語表記)           |
|----------------------|
|                      |
| Chiyoda-ku           |
| 半角英数で入力してください。       |
|                      |
| 都道府県(英語表記)           |
|                      |
| Tokyo 2              |
|                      |
| 半角英数で入力してください。       |
|                      |
| <b>對</b> (史金亏)       |
|                      |
| 1000001              |
| 半角英数八イフンなしで入力してください。 |
|                      |
| 自宅電話番号(国コード)         |
|                      |
| None 4               |
|                      |
| 白它雪託来早               |
|                      |
|                      |
|                      |
|                      |
| 携帯畨号(国コード)           |
|                      |
| None 🗧               |
|                      |
| 携帯番号                 |
|                      |
| 9012345678 7         |
|                      |
| 半角英数で入力してください。       |

- ●市区町村
- ❷都道府県
- ❸郵便番号
  - 半角英数ハイフンなし
- ●自宅電話番号(国コード)

なければ、Noneのまま

6自宅電話番号

なければ、空白

- ・
  携帯番号
  (国コード)
- ❼携帯番号

最初の0を除く携帯番号 \*間違いや記入漏れがあれば 赤色によって表示される

⑧国際カードホルダーの同意 / 最終データ更新 | 会員登録あり; 同意日 アカウント情報 1 名前 2 < プロフィールに 半角英数で入力してください。 利用規約 個人情報保護 サイン 8 マウスを押して書き込み、署名してください。 4 更新する

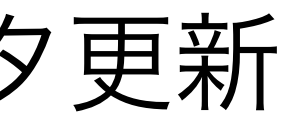

| とうございます。 <b>※ デビットカード申し込み</b>   | 6 |
|---------------------------------|---|
|                                 |   |
| データ更新しました。                      |   |
|                                 | l |
| 戻る                              |   |
| 5針 Anti-Money Laundering Policy |   |

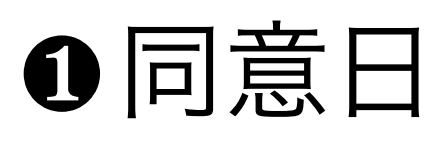

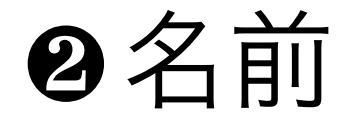

半角英数で記入

❸サインする

- ❹更新する を押す
- ・
  デビットカード申し込みへ

⑨IDの提出

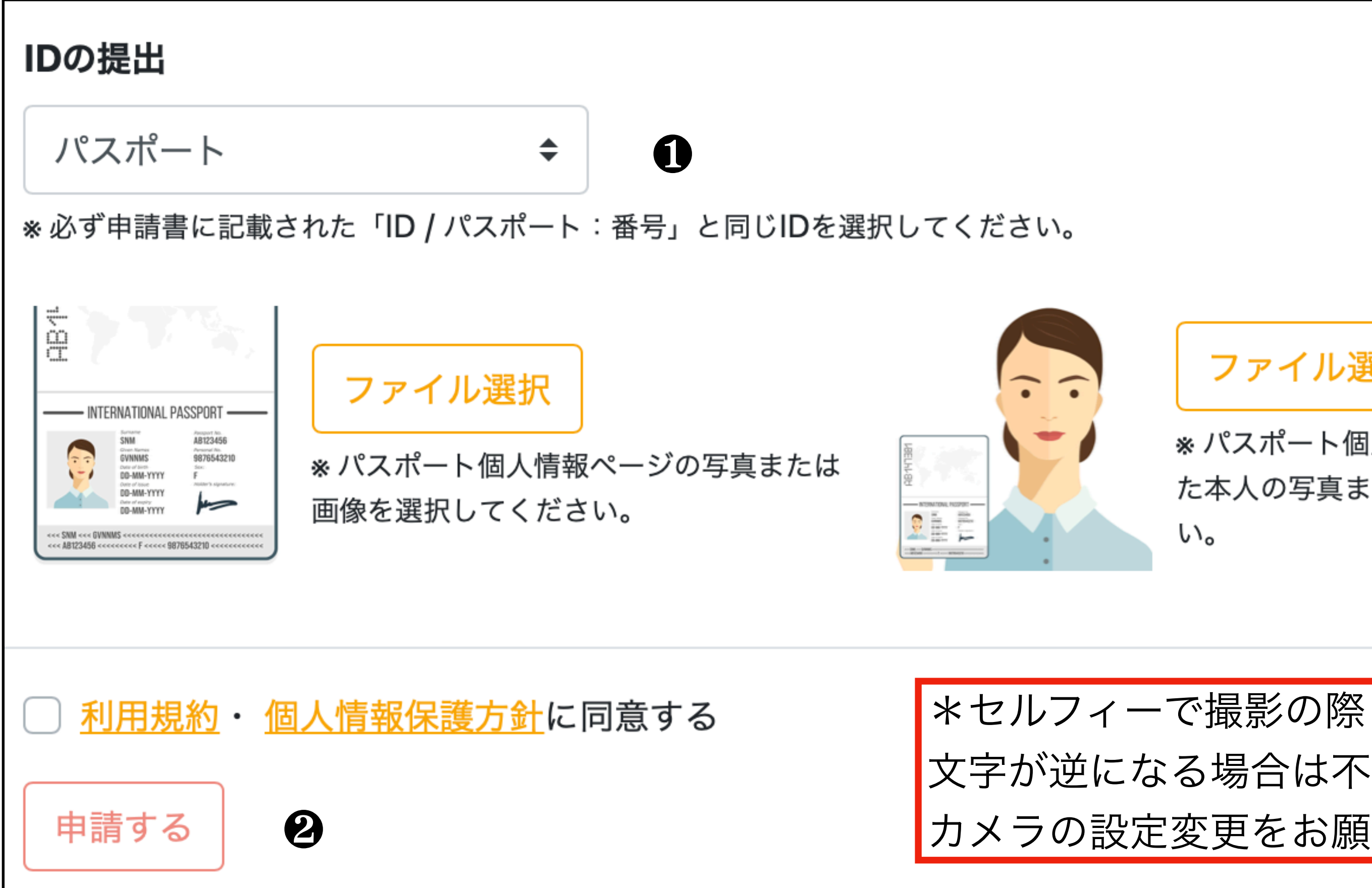

文字が逆になる場合は不可となりますので

カメラの設定変更をお願いします。

●左記の注意事項に従って ファイルを選択下さい ❷利用規約、個人情報保護方針に 同意にチェックし最後に 「申請する」を押す

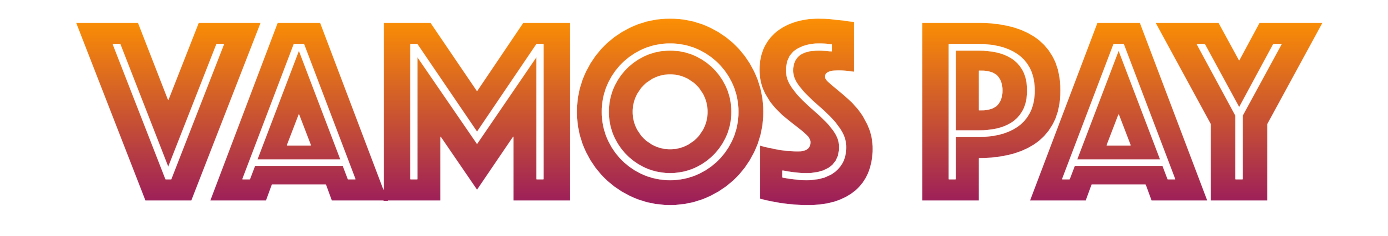

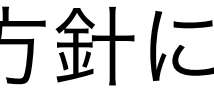

# 登録支払方法 USDTの場合

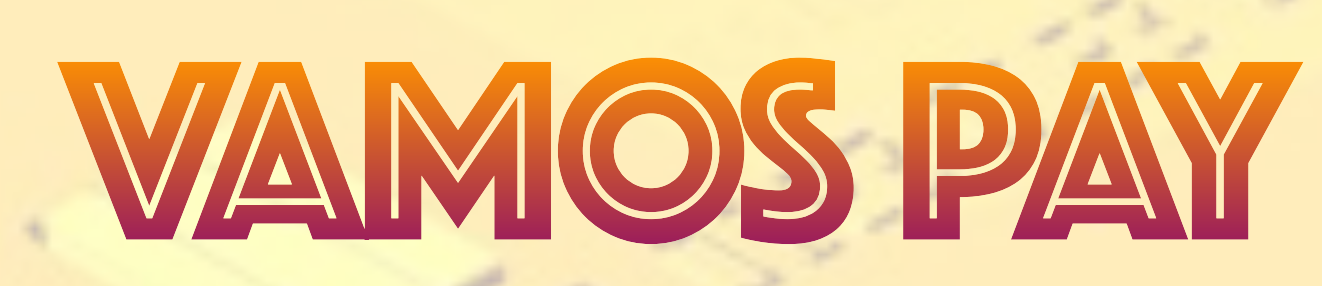

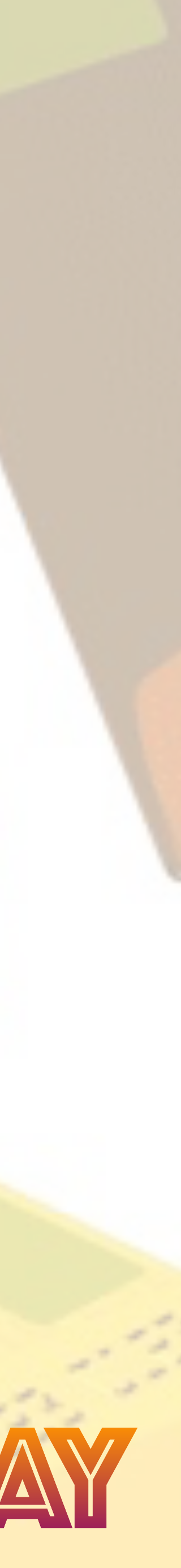

## 登録費支払い方法

### 】カード発行費用を入金して、会員登録を完了させてください。 » **口座開設、カード発行手数料のお支**

カード発行費の支払い

カード発行費(初回デポジット金額含む)

800.00 USD

初回デポジット金額

300.00 USD

支払い方法

✔ --選択してください--銀行振込 BTC ウォレット (USD) ウォレット (BTC) ウォレット (USDT) クレジットカード (JPY)

## ●ご自身のウォレット残高に 支払い金額のUSDTを送金します

| <b>!</b> カード発行費用を入金して、会員登録を完了させてください。 | » 口座開設、カード発行手数料のお |
|---------------------------------------|-------------------|
| カード発行費の支払い                            |                   |
| カード発行費(初回デポジット金額含む)                   |                   |
| 800.00 USD                            |                   |
| 初回デポジット金額                             |                   |
| 300.00 USD                            |                   |
| 支払い方法                                 |                   |
| ウォレット(USDT) ≑                         |                   |
| 支払い金額                                 |                   |
| 857.08 USDT                           |                   |
| 支払い可能な残高                              |                   |
| 0.00                                  |                   |

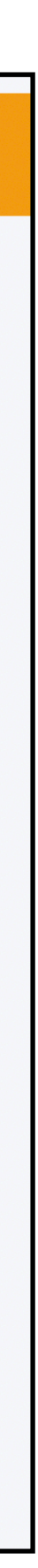

登録費支払い方法

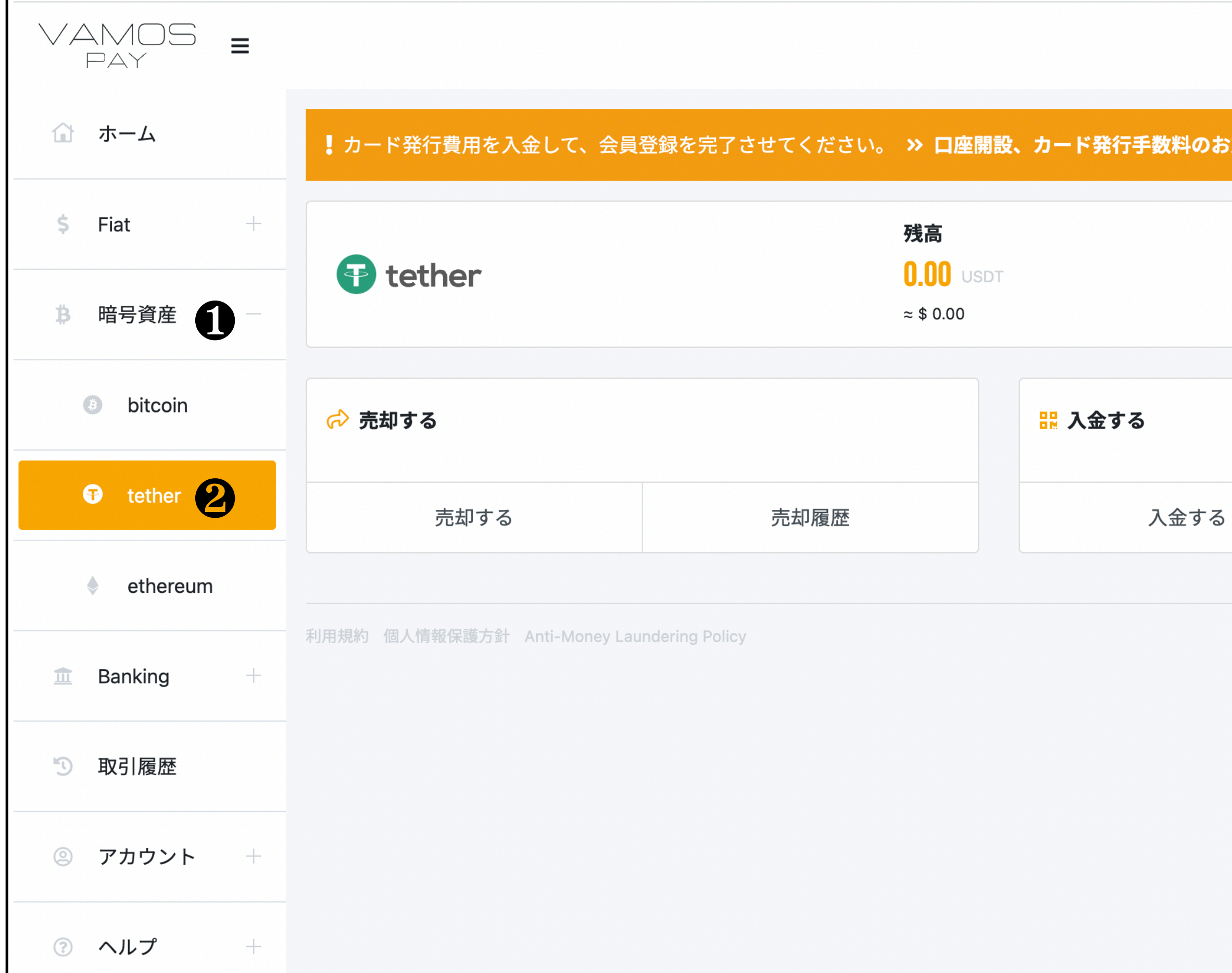

| 3支払い |                    |  |
|------|--------------------|--|
|      |                    |  |
|      |                    |  |
|      |                    |  |
|      |                    |  |
|      |                    |  |
|      |                    |  |
|      |                    |  |
|      |                    |  |
|      |                    |  |
|      |                    |  |
|      |                    |  |
|      |                    |  |
|      |                    |  |
|      |                    |  |
|      |                    |  |
|      |                    |  |
|      |                    |  |
|      |                    |  |
| Ω    | 入金履歴               |  |
| 8    | 入金履歴               |  |
| 8    | 入金履歴               |  |
| 8    | 入金履歴               |  |
| 8    | 入金履歴               |  |
| 8    | 入金履歴               |  |
| 8    | 入金履歴<br>© Vamospay |  |
| 8    | 入金履歴<br>© Vamospay |  |
| 8    | 入金履歴<br>© Vamospay |  |
| 3    | 入金履歴<br>© Vamospay |  |
| 8    | 入金履歴<br>③ Vamospay |  |
| 3    | 入金履歴<br>© Vamospay |  |
| 3    | 入金履歴<br>© Vamospay |  |
| 8    | 入金履歴<br>© Vamospay |  |
| 3    | 入金履歴<br>© Vamospay |  |
|      | 入金履歴<br>© Vamospay |  |
|      | 入金履歴<br>© Vamospay |  |
|      | 入金履歴<br>© Vamospay |  |
|      | 入金履歴<br>© Vamospay |  |
|      | 入金履歴<br>③ Vamospay |  |
|      | 入金履歴<br>② Vamospay |  |
|      | 入金履歴<br>© Vamospay |  |
|      | 入金履歴<br>© Vamospay |  |

## ●携帯の場合、左上にある≡を 押すと表示されます ❷tetherを押して ❸入金を押す

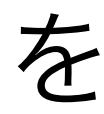

## 登録費支払い方法

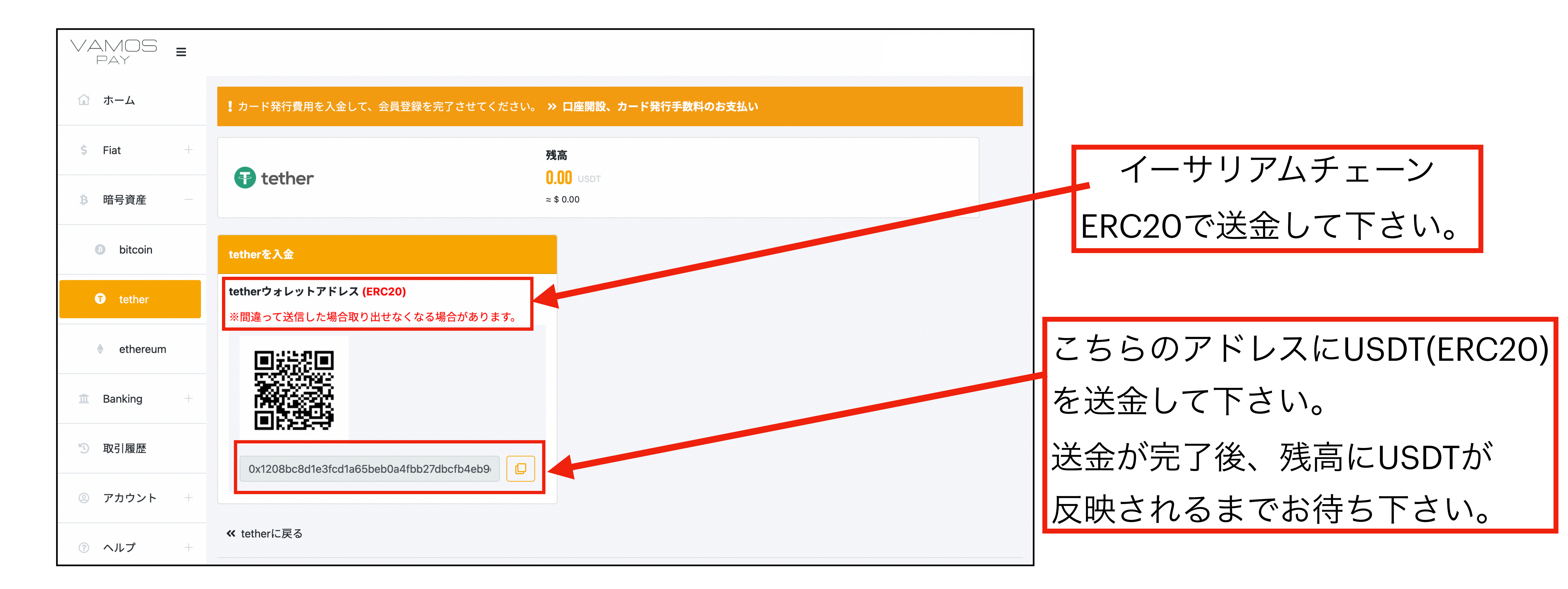

## 登録費支払い方法

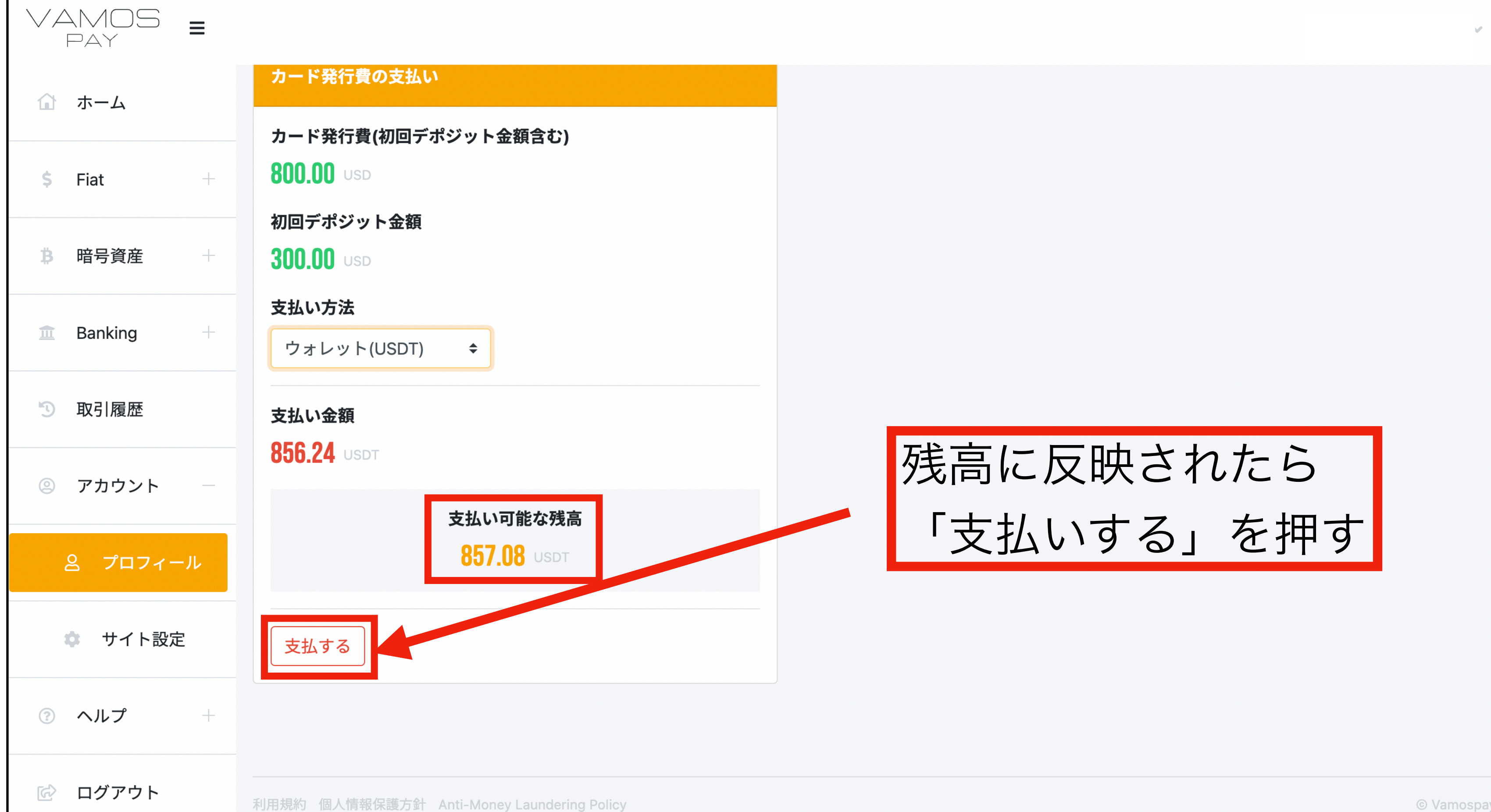

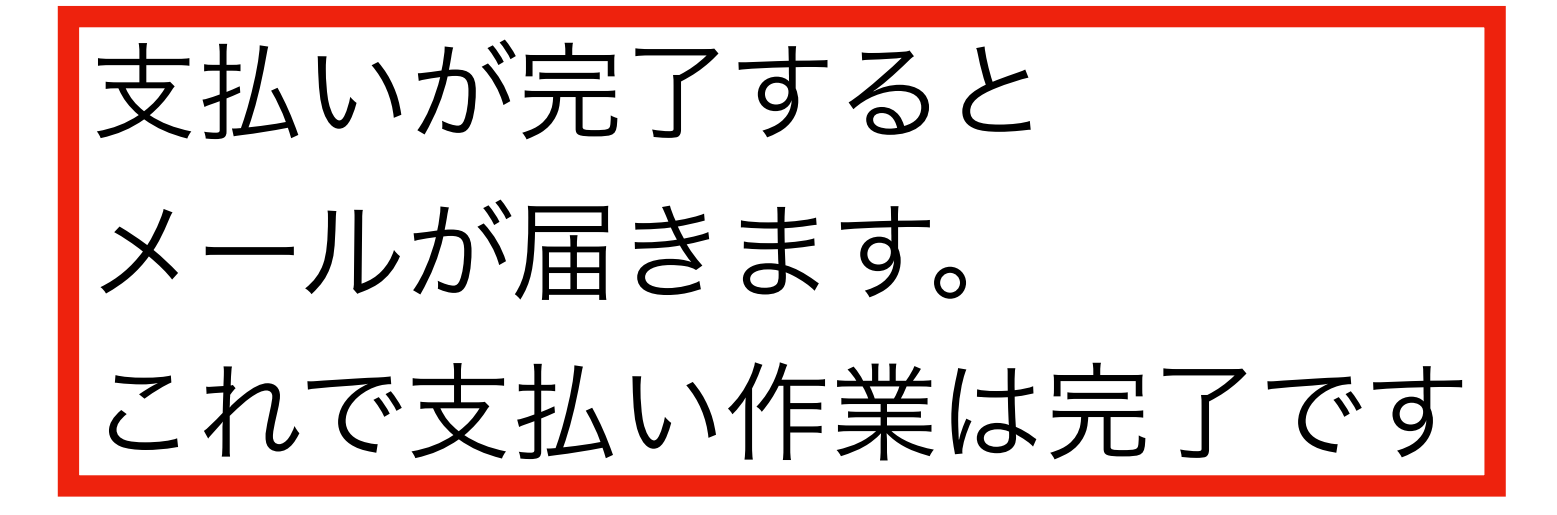

登録費支払い方法

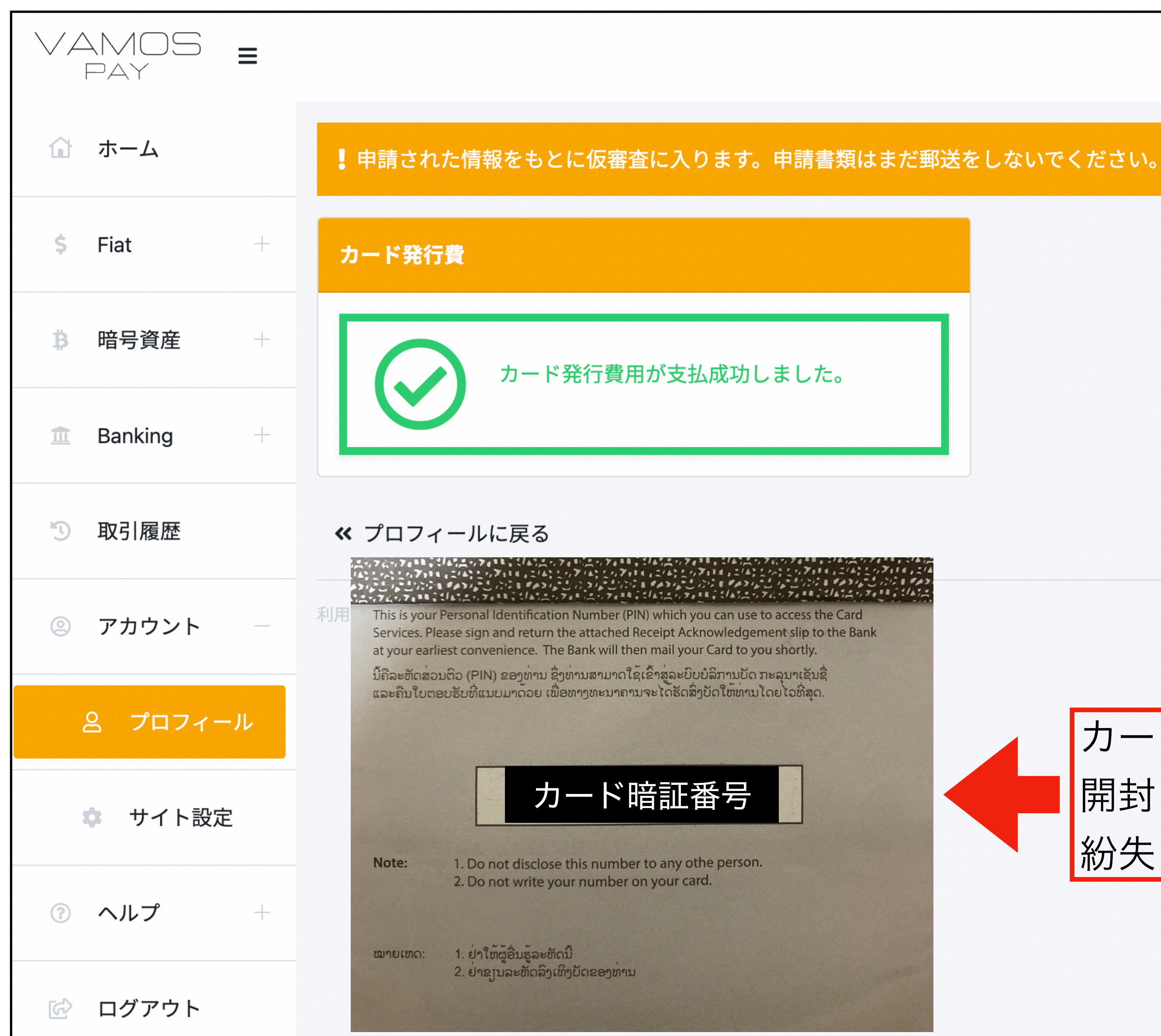

© Vamospay

## カードが届いた際、同封されてる用紙を 開封して頂くと暗証番号が記載されてるので 紛失しないようご注意下さい

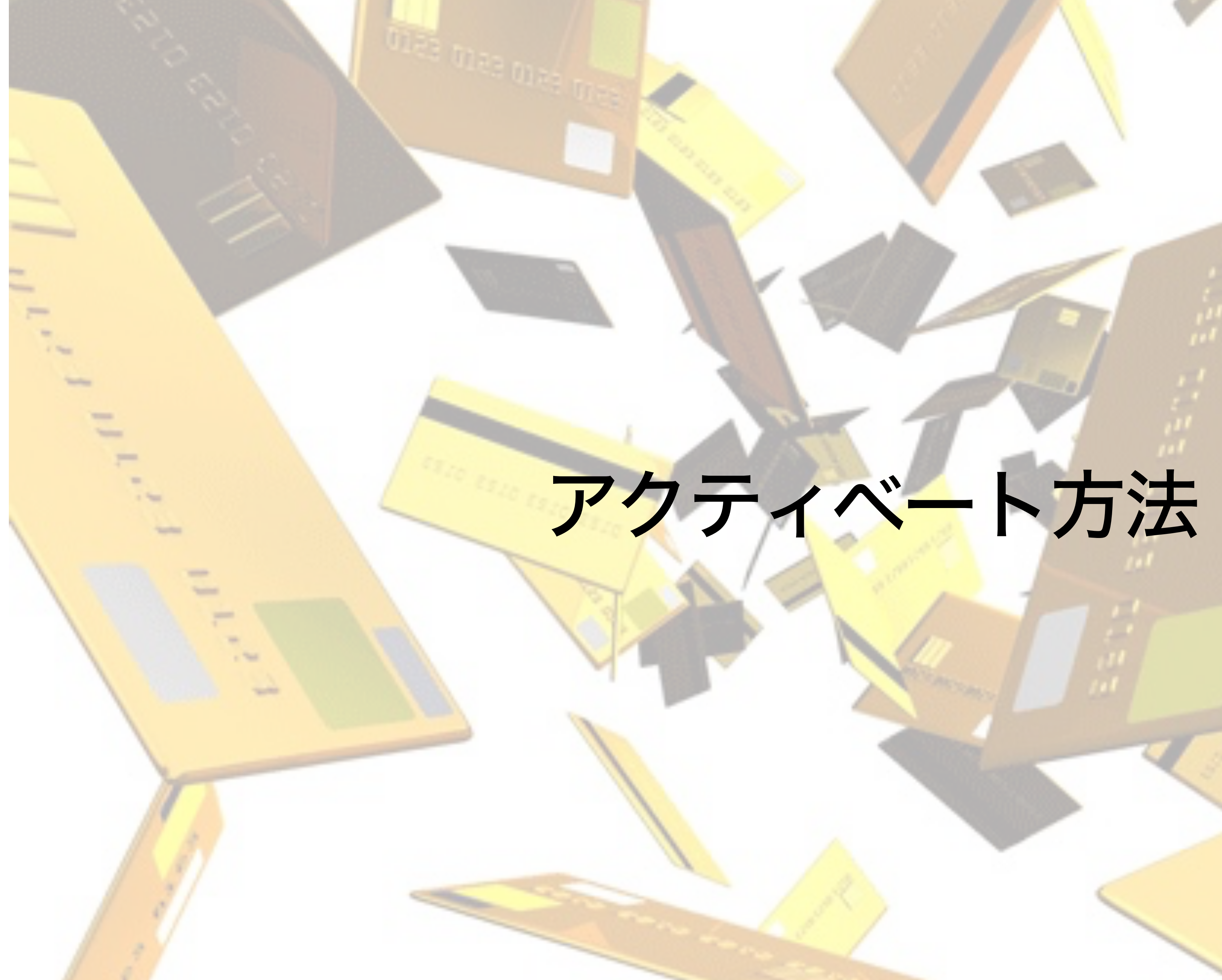

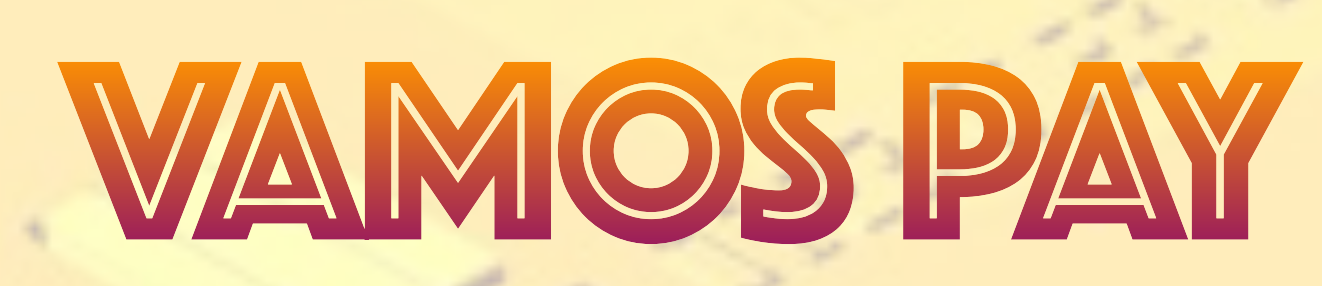

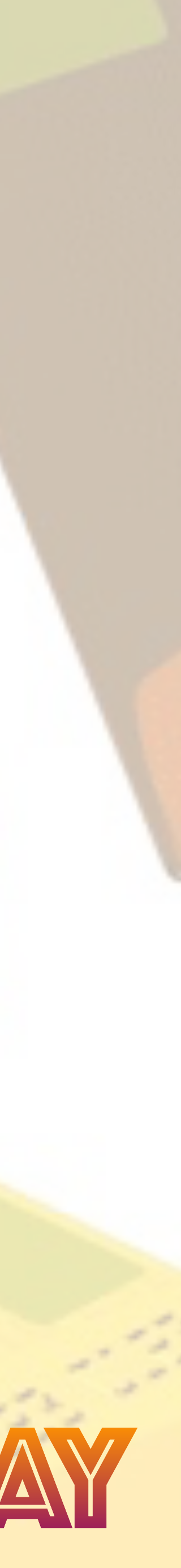

アクティベート方法

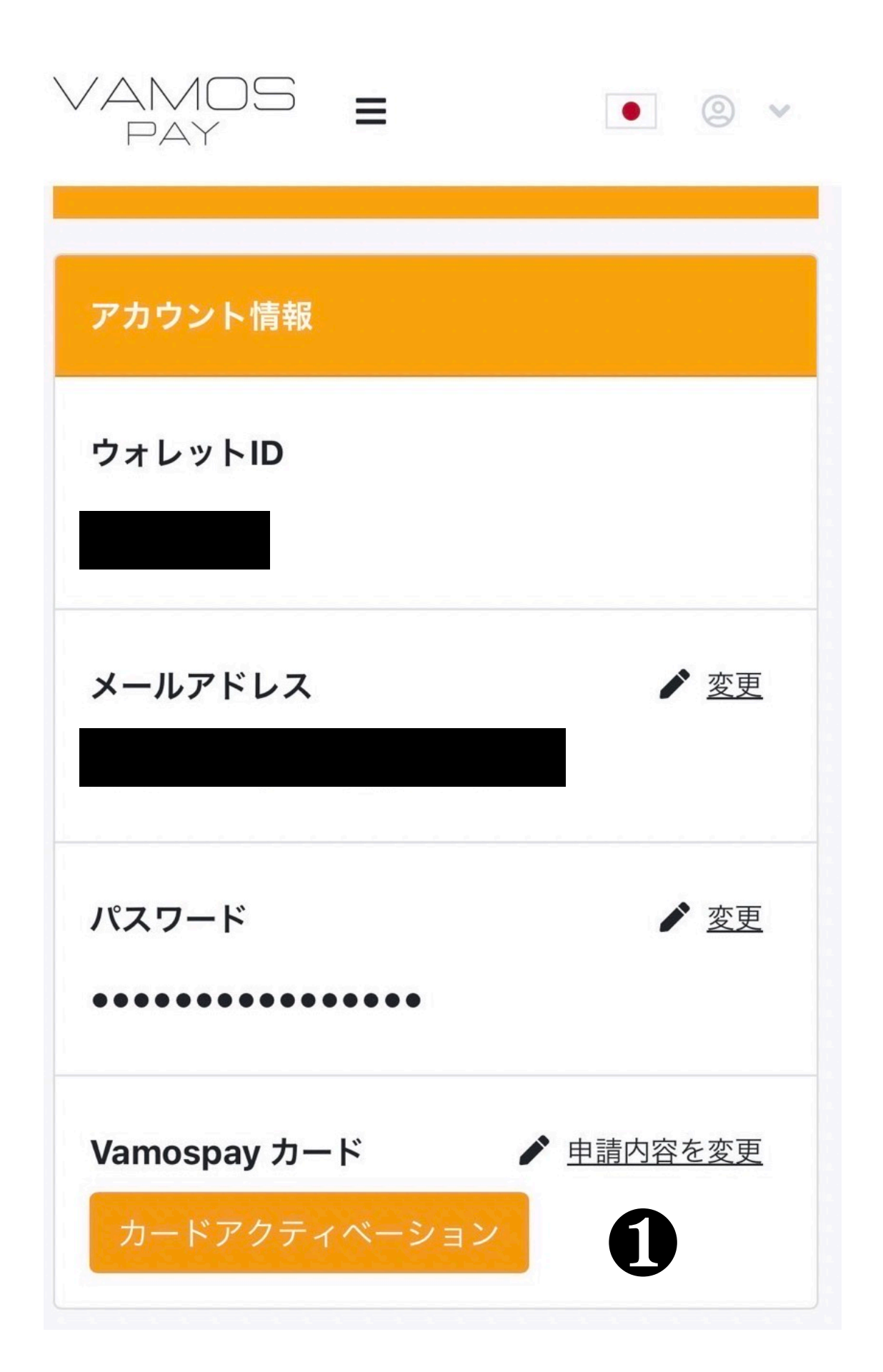

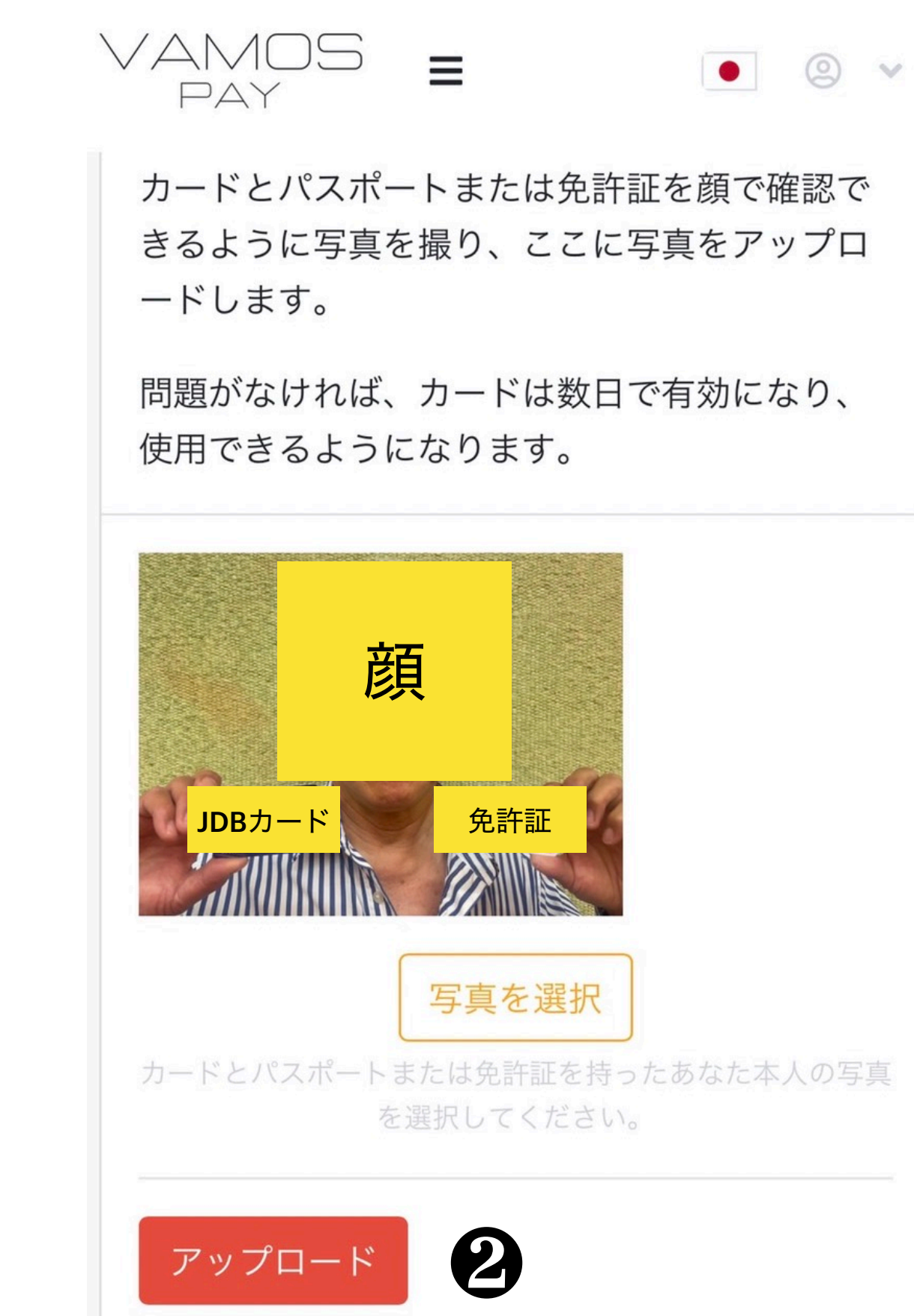

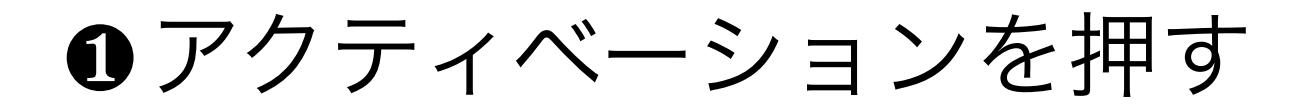

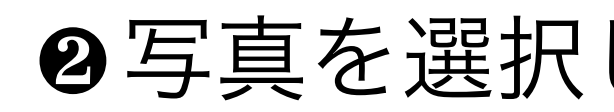

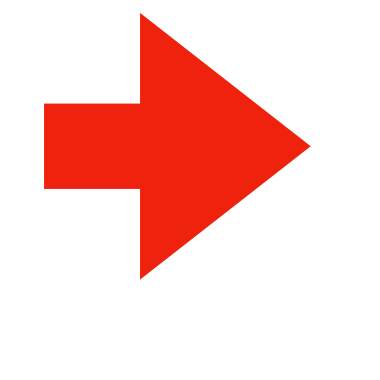

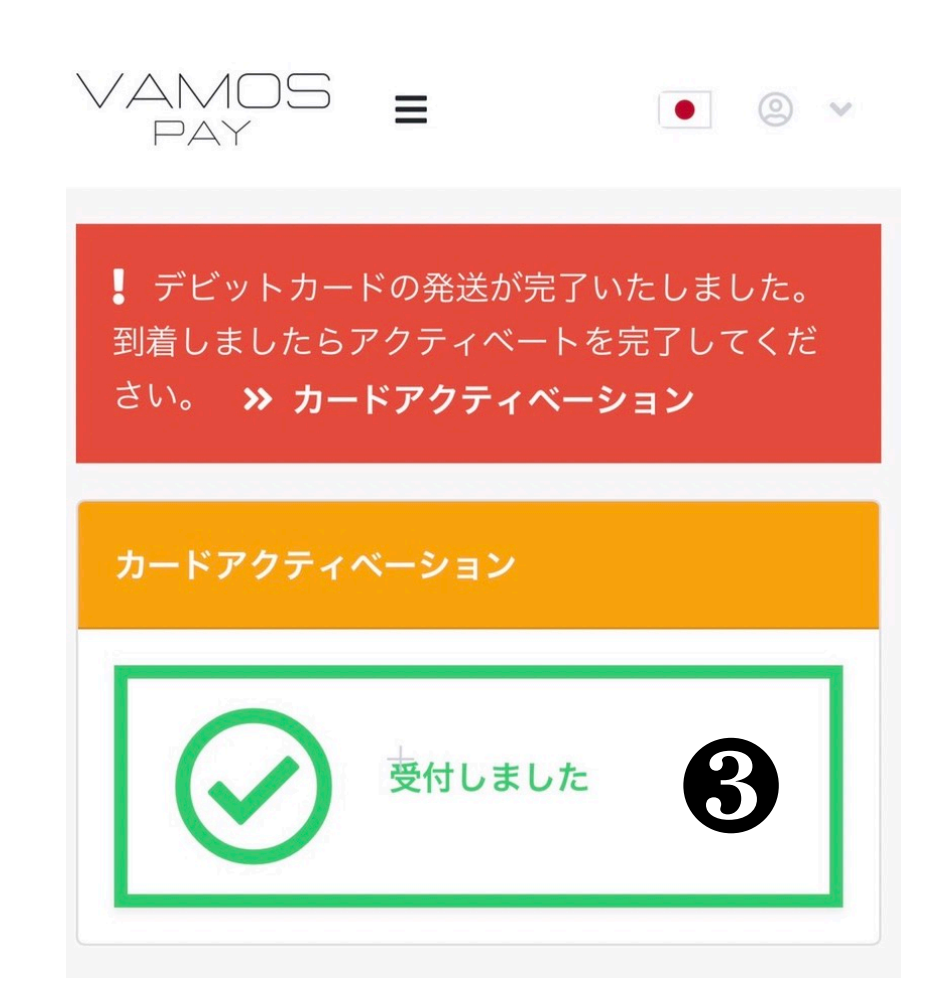

## ❷写真を選択しアップロードする

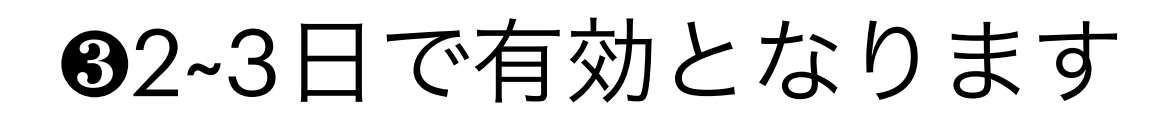